## 各種データ通信サービスの設定をする

- プロバイダの設定をしてください。(☞198ページ)
- ●携帯電話をダイヤルアップ接続待機状態にしてください。

| 設定するサービス       |                                                                                                    | 設定する項目                                                                                                    |                                     | 設定                                                                                                    |                                                                                                    |                                                                                                    |
|----------------|----------------------------------------------------------------------------------------------------|----------------------------------------------------------------------------------------------------|-------------------------------------|----------------------------------------------------------------------------------------------------|----------------------------------------------------------------------------------------------------|----------------------------------------------------------------------------------------------------|
| ライフィニティ設定      | <ul> <li>通信設定画面(www.198ページ)<br/>から 設定する を選ぶ</li> <li>確認。<br/>を選ぶ</li> <li>確認定 (21ページ) 2 0 0 0 0 0 0 0 0 0 0 0 0 0 0 0 0 0 0</li></ul>         | 入力       を選ぶ         グイン名       ライフィニティ         あらかじめパソコンなどで登録は、       カルじてださい         ロダイン名       パスワード         設定情報を全て満去       (ライフィニティ)         (ライフィニティ)       (ライフィニティ)                                                | <b>戻る</b>                           | <ul> <li>ログイン名を入力し、</li> <li>完了を選ぶ</li> <li>ライフィニティで登録しているログイン名を入力してください。</li> <li>パスワードを入力し、</li> <li>完了を選ぶ</li> <li>ライフィニティで登録しているパスワードを入力してください。</li> </ul>       | <ul> <li>完了 を選ぶ</li> <li>ライフィニティ 医の<br/>あらかじめパソコンなどで登録したユーザー情報を<br/>入力してください</li> <li>ログイン名 XXXXX 入力</li> <li>パスワード 入力</li> <li>数定情報を全て涌去 果 了</li> </ul>                                             | <ul> <li>使用する携帯電話を選び、</li> <li>完了を選ぶ※</li> <li>ライフィニティサーバーに接続して認証を行います。</li> <li>認証には時間がかかる場合があります。</li> <li>認証が完了するまで、車のACCをOFFにしたり本機を操作したりしないでください。</li> </ul> |
| ディモーラ設定        | 通信設定画面 (1277 198ページ) から<br>設定する を選ぶ<br><u>通信設定 (21/4 ジ 20 度る</u><br><u>ブロ/イダ 数定する</u><br>ライフィニティ <u>1000000000000000000000000000000000000</u> | <ul> <li>入力 を選ぶ</li> <li>ティモーラ</li> <li>あらかじめパソコンなどで登録は<br/>入力してください</li> <li>全員10</li> <li>パスワード</li> <li>設定情報を全て消去</li> <li>(ディモーラ設広</li> </ul>                                                                           | 戻る<br>-たユーザー供報を<br>入力<br>入力<br>下面面) | <ul> <li>会員IDを入力し、</li> <li>完了を選ぶ</li> <li>ディモーラで登録している<br/>会員IDを入力してください。</li> <li>パスワードを入力し、</li> <li>完了を選ぶ</li> <li>ディモーラで登録している接続<br/>パスワードを入力してください。</li> </ul> | <ul> <li>ディモーラ 反る</li> <li>あらかじめパソコンなどで登録したユーザー情報を<br/>人力してくだきい</li> <li>会員:D XXXXX 人力</li> <li>パスワード ****** 入力</li> <li>設定情報を全て消去</li> </ul>                                                        | 使用する携帯電話を選び、<br>完了 を選ぶ※                                                                                                    |
| ホームネットワークカメラ設定 | 通信設定画面 (two 198ページ) から<br>設定する を選ぶ                                                                                                    | 入力     を選ぶ       ホームネットワークカメラ       ホームネットワークカメラ       ホームネットワークカメラ       ホームネットワークカメラ       ホームネットワークカメラ       ホームネットワークカメラ       ホームネットワークカメラ       ホームネットワークカメラ       ホームネットワークカメラ       ホームネットワークカメラ       ホームネットワークカメラ |                                     | URLアドレスを入力し、<br>完了 を選ぶ<br>• IPアドレスかダイナミック<br>DNSなどのURLアドレスを<br>入力してください。<br>必要な場合はポート番号を<br>入力し、完了 を選ぶ<br>• ホームネットワークカメラ<br>に設定されているポート<br>番号を入力してください。              | 完了 を選ぶ          ホームネットワークカメラ       戻る         ネットワークカメラのURLアドレスを入力してください       URLアドレスを入力してください         URLアドレス       XX XXX XXX       入力         ボート海号       XX       入力         設定情報を全て満去       完了 | 使用する携帯電話を選び、<br>完了 を選ぶ※<br>*-ムネットワークカメラ電話機選択<br>####ス ###############################                                                                            |

## ■ 設定内容を消去するには

● ライフィニティ/ディモーラ/ホームネットワークカメラ設定画面(☞上記)から
 設定情報を全て消去」を選び、「はい」を選んでください。

## (お知らせ)

200

データを消去すると、もとに戻せません。(再度設定が必要になります。) データ消去は、十分確認のうえ行ってください。 ※ 使用する携帯電話は、複数選ぶことができます。(プロバイダの設定をしている台数まで)

## お願い

● 万が一、本機と携帯電話を盗難された場合は、第三者による不正な使用を避けるため、直ちに 加入している通信事業者、対応サービス提供者へ連絡してください。